## 智能门锁手机小程序开锁流程

 微信扫描门锁上的二维码或用微信搜索"掌门神通":进入掌门 神通小程序。

2. 点击右下角:"我的"。

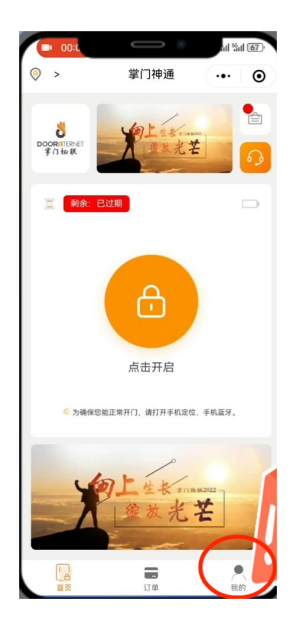

3. 点击"点击登录"、点击"确定"。

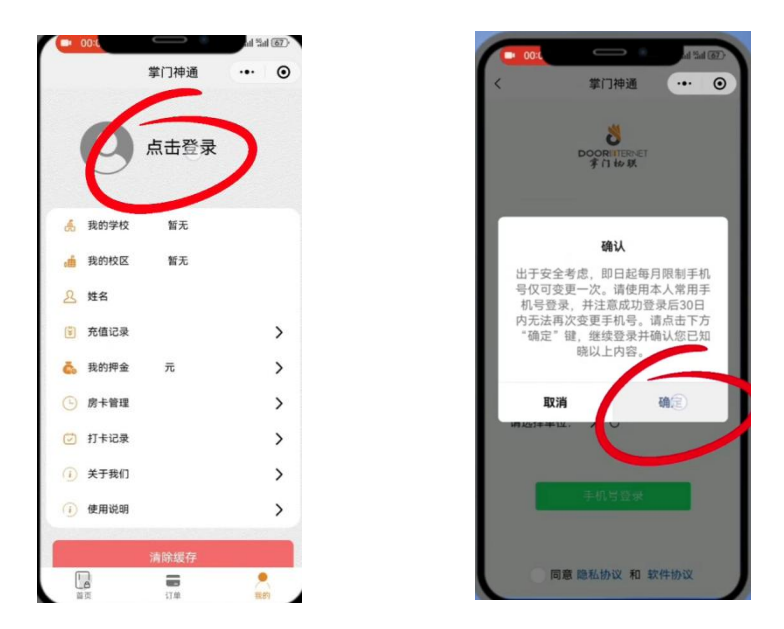

- 4. (1)点击图示位置:获取位置权限
  - (2) 勾选"同意";
  - (3) 点击"同意";
  - (4) 点击"允许"。

| CONTRACT AND A Second Second S | ◆ 000<br>〈 掌门神通 ・・ ③  | ● ■ ● ● ● ● ● ● ● ● ● ● ● ● ● ● ● ● ● ●                                       | ● 005                                           |
|----------------------------------------------------------------------------------------------------|-----------------------|-------------------------------------------------------------------------------|-------------------------------------------------|
| 申请获取以下权限                                                                                                    | 申请获取以下权限              | 申请获取以下权限                                                                      | 申请获取以下权限                                        |
| 获得你的公开信息(昵称, 头像等)                                                                                                    | 获得你的公开信意(昵称, 头像等)     | 联带你的公开信息(昭和、头面等)                                                              | 获得你的公开信息(昵称,头像等)                                |
| 仅限于内部使用/获取您微信手机号量为了和系                                                                                                    | 仅限于内部使用/获取您微信手机号是为了和系 | 仅展于内部使用/在取忽效信手机与是为了和高                                                         | 仅限于内部使用/获取您数信手机号是为了和系                           |
| 统您的信息做匹配                                                                                                    | 统您的信息做匹配              |                                                                               | 统综合管理做匹配                                        |
| 请选择单位: > ○<br>手机号登录                                                                                                    | 请选择单位: > ⊙<br>平机驾驶    | 用户隐私保护提示<br>在你使用單门神道服务之前,请仔细阅读<br>《單门神道小程序和K保护用引》<br>如你同意该用引,请点击"同意"开始使用本小程序。 | 秦 掌门神道 申请 获取你的位置信息 将获取你的单位置信息、用于用于知道用户是哪<br>所学校 |
| ○ 同意 隐私协议 和 软件协议                                                                                                    | ☑ 同意 隐私协议 和 软件协议      | 抱绝 <b>利</b> 章                                                                 | 拒絶が                                             |

5. 确定学校及校区是否正确,正确则点击"手机号登录",不正确 点击刷新位置信息。

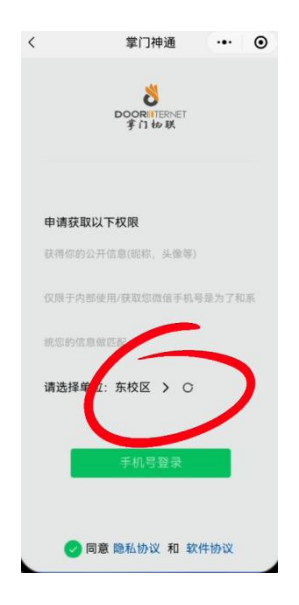

6. (1)选择提供的手机号进行登录;

(2) 输入正确的学号(识别码处)、姓名,点击确定。

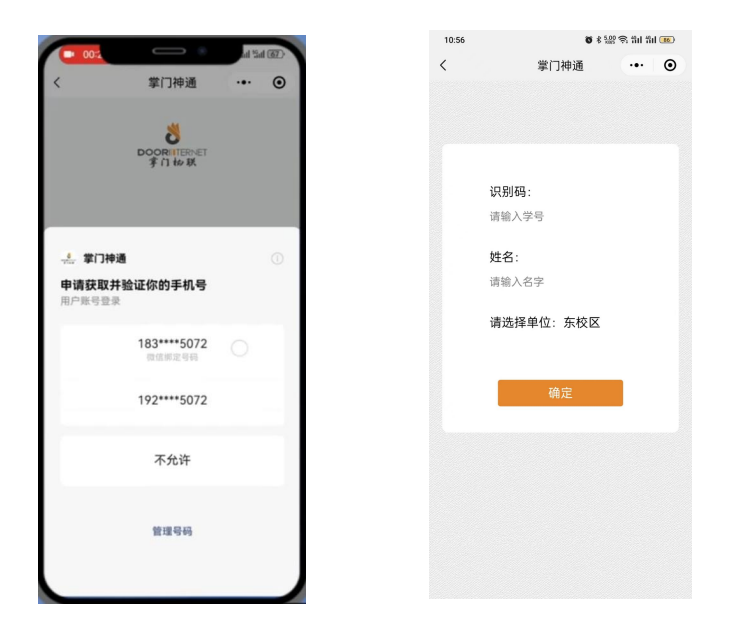

7. (1)点击"同意"获取蓝牙权限;

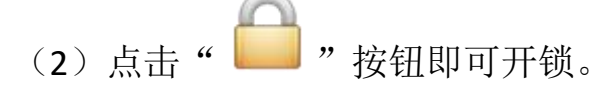

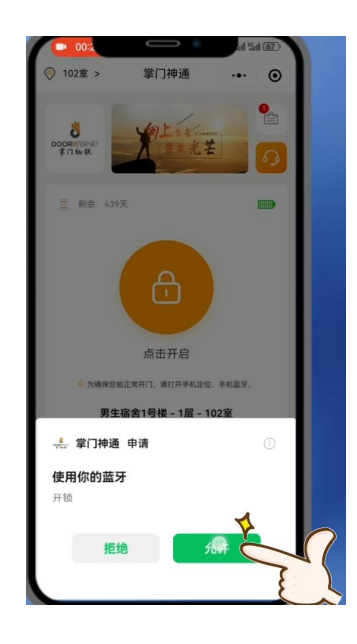

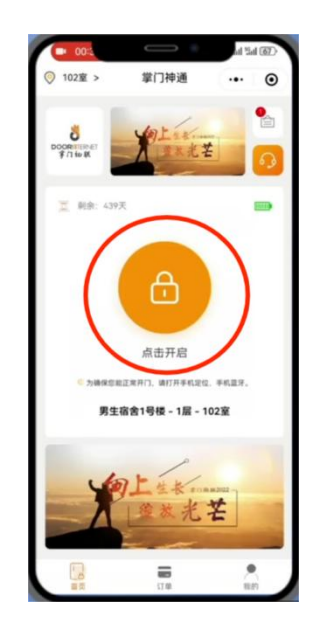